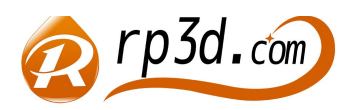

深圳市熔普三维科技有限公司 电话: 0755-28700806

作者: 王鹏 陈清宇

Q Q: 2868822029

摘要:本教程主要是教大家如何将位图格式的图片文件转换成 3D 打印机需要的 STL 格式。

# 3D 打印 LOGO 图片的详细步骤

所需软件: Photoshop、Illustrator、AutoCAD、Pro/Engineer 所需设备: 1 台 3D 打印机 **第一步:将图片转换黑色图** 

用 coreldraw 等软件一笔一划地勾、描,一幅图需要半个多小时,人很累,描出来效果还不一定好。其实,对于有些轮廓比较清晰的图案,我们可以充分利用 photoshop 工具来实现像素图到矢量图的转换,简单又快捷。 1、用 photoshop 将图片打开

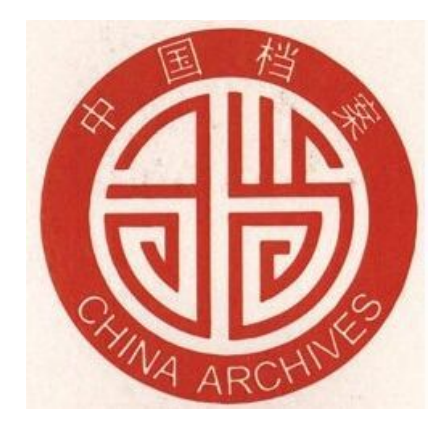

2、将图片模式改变为索引模式,改成如图的设置。

| 別颜色                                       |                              |
|-------------------------------------------|------------------------------|
| 调板(L):局部(随样性) ▼ 颜色(C):2 强制(E):黑白 ▼ 透明度(I) | 确定<br>取消<br>☑ 预览( <u>P</u> ) |
| — 选项 —————                                | 7                            |
| 杂边(≦): 无 ▼                                |                              |
| 仿色(型): 无 ▼                                |                              |
| 数里(A):%<br>□ 保留实际颜色(E)                    |                              |

效果如下

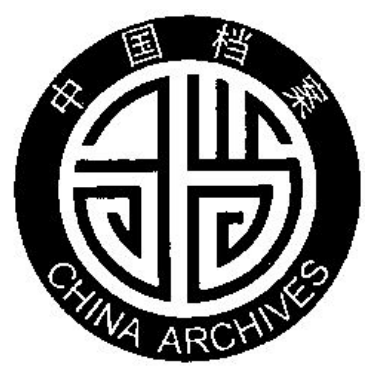

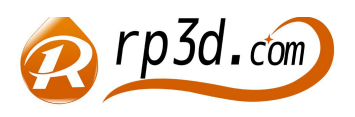

深圳市熔普三维科技有限公司 电话: 0755-28700806 网址: <u>www.rp3d.com.cn</u>

作者: 王鹏 陈清宇

Q Q: 2868822029

# 第二步:将黑色图转换成矢量图

将图片另存为 JPG 格式,用 Illustrator 软件打开,选取图片,在菜单栏里选择"实时描摹"然后再选择"实时上色", 实现像素图到矢量图的转换。

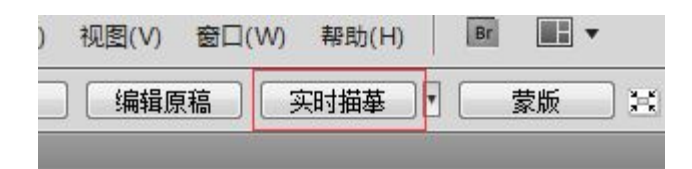

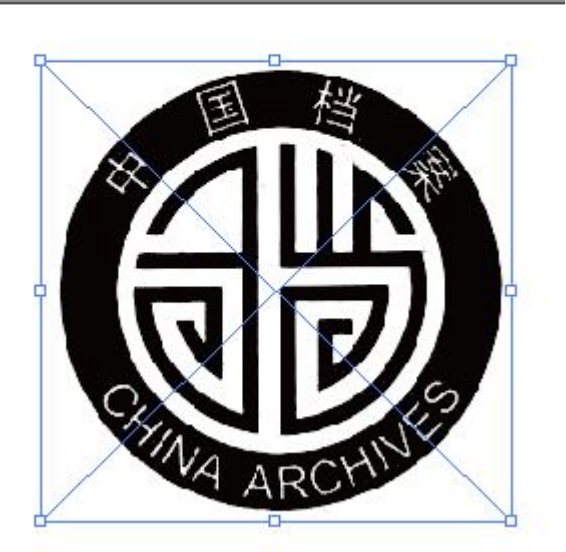

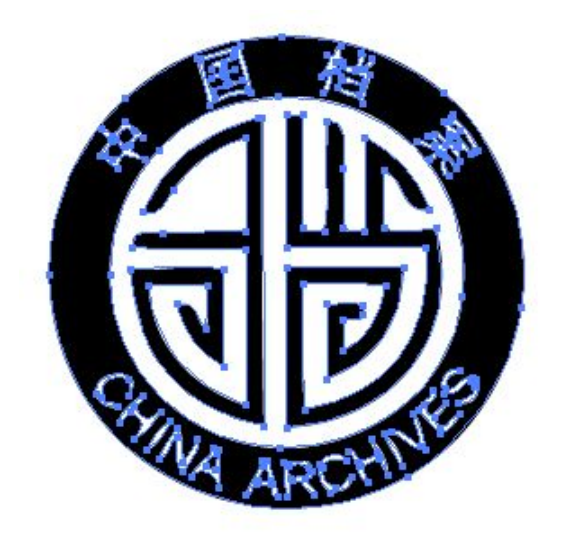

第三步:将 AI 文件导出成 DXF 或 DWG 文件

1、在文件菜单下选"导出"命令,将文件转换成 DXF 或 DWG 文件格式

| 置入(L)                            |                                |
|----------------------------------|--------------------------------|
| 存储为 Microsoft Office 所用<br>导出(2) | 格式                             |
| 脚本 (R)                           | •                              |
| 文档设置 @)<br>文档颜色模式 ₪)<br>文件信息 Œ)  | Alt+Ctrl+P<br>Alt+Shift+Ctrl+I |
| 打印@)                             | Ctrl+P                         |
| 退出(X)                            | Ctrl+Q                         |

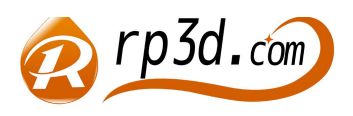

深圳市熔普三维科技有限公司

作者: 王鹏 陈清宇

Q Q: 2868822029

2、用 AutoCAD 软件打开,框选全部图形,选择"爆炸"命令炸开群组,如果群组过多,多爆几次,删除多余的填充及线条,将文件保存(建议保存为 CAD2004 版)

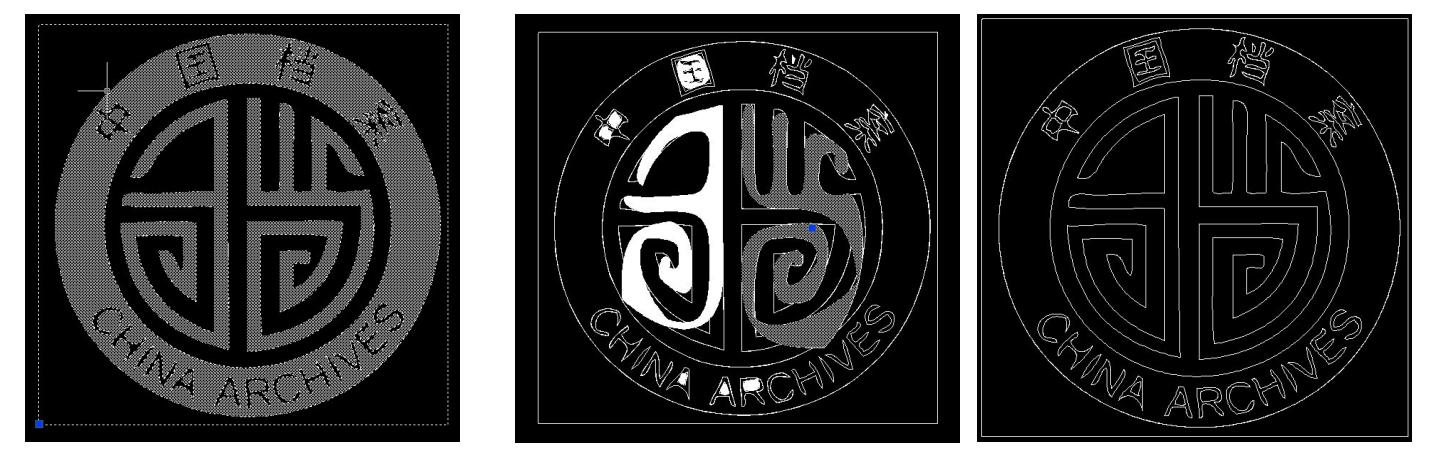

第四步:利用 POR/E 将 DXF 或 DWG 文件做成 3D 模型

1、打开 Pro/Engineer,选择" 草绘—— 数据来自文件——文件系统",打开已保存好的 DWG.文件

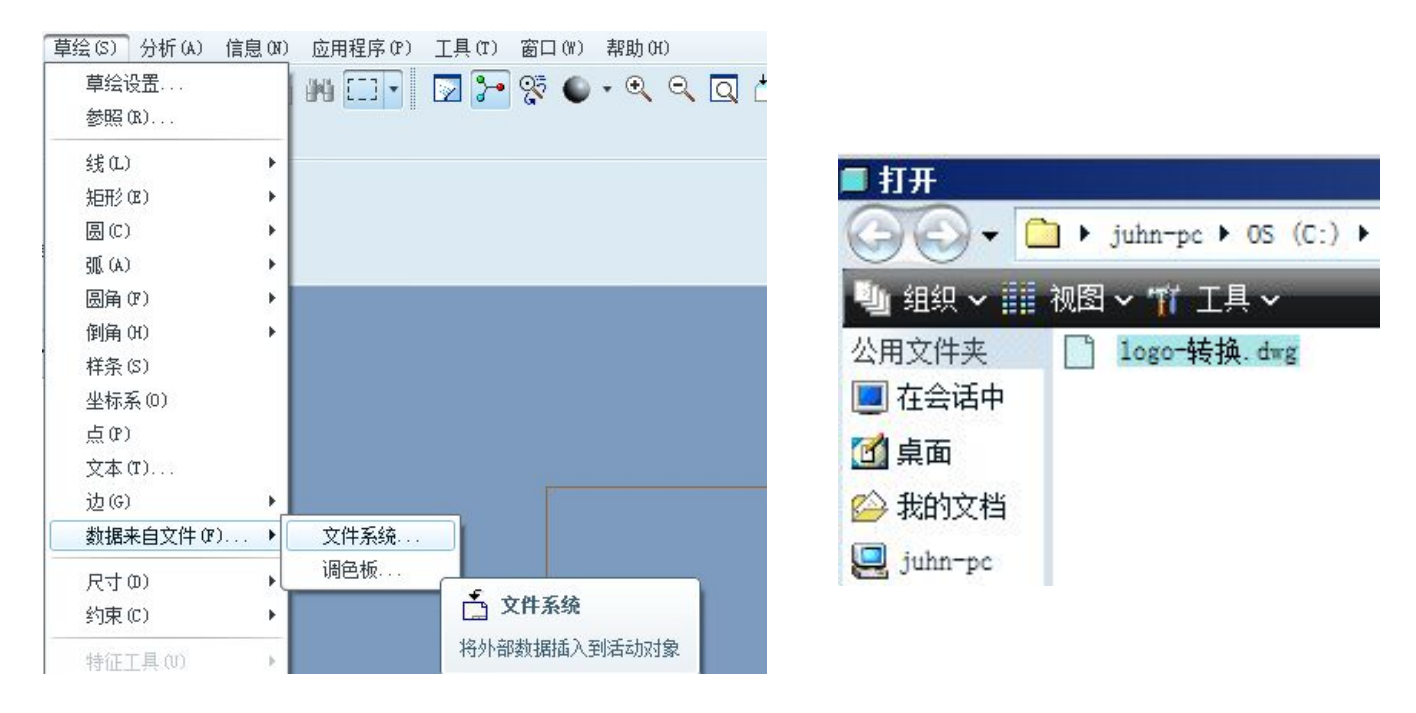

# 2、框选确认后,选择缩放比例,然后点确认退出草绘

|        | ■ 移动和调整大小 🗾 |
|--------|-------------|
|        | 平移<br>#R2   |
|        | 平行/水平 0.00  |
|        | 正交/垂直 0.00  |
|        | ┌ 旋转/缩放 〕   |
|        |             |
|        | 旋转 0.000000 |
|        | 缩放 1        |
| ARCHIN |             |
|        |             |

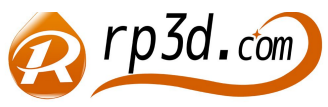

深圳市熔普三维科技有限公司

作者: 王鹏 陈清宇

Q Q: 2868822029

3、选择"拉伸"命令进入草绘界面后,点"选取边"选取草绘图形,待全部线条选取好后,打勾退了草绘

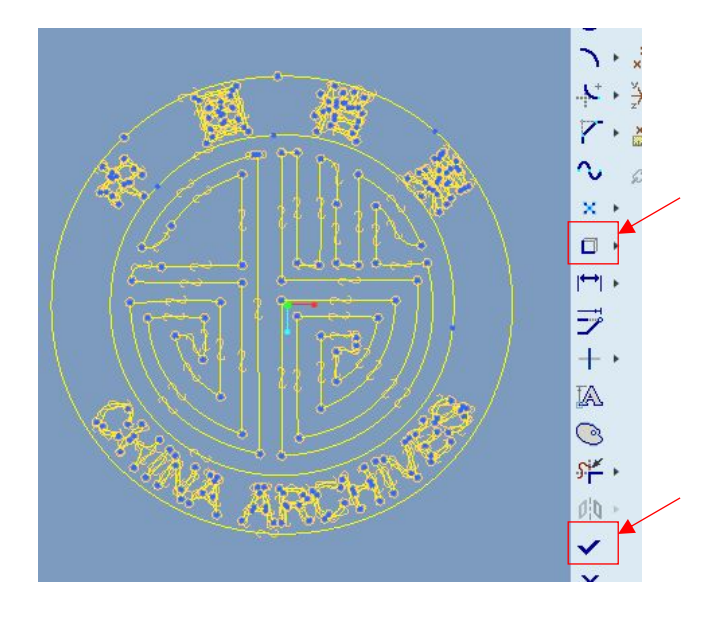

4、然后设置 LOGO 的厚度,如下图小编设为 8mm 厚度,确认后看效果

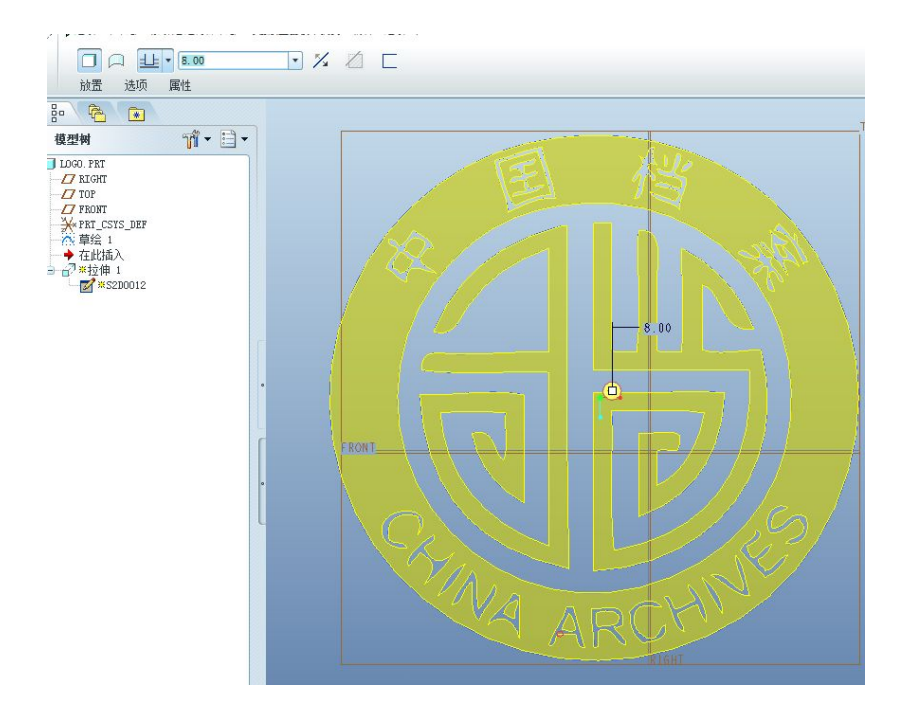

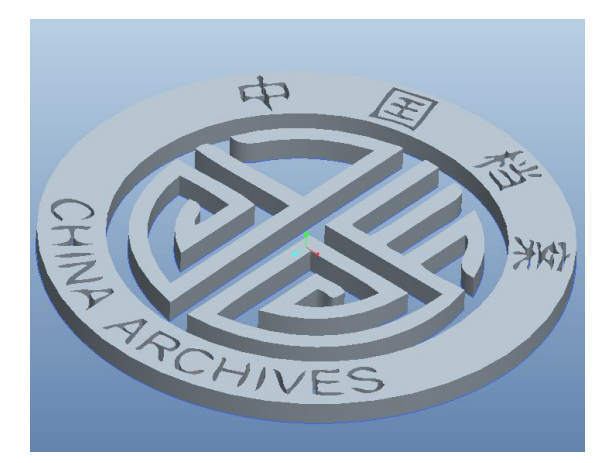

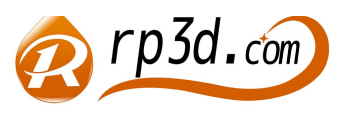

深圳市熔普三维科技有限公司 电话: 0755-28700806

作者: 王鹏 陈清宇

Q Q: 2868822029

# 第五步:将 3D 模型转换成 STL 文件

将画好的 3D 模型 选择"文件——保存副本——选择.STL 文件格式",选择确认

| 中国     | ■ 导出 STL 🗾                                                       |
|--------|------------------------------------------------------------------|
|        | <u>坐标系</u><br>▶ 缺省 •                                             |
|        | <ul> <li>◎ 二进制○ ASCII</li> <li>✓ 允许负值</li> <li>/ 偏差控制</li> </ul> |
|        | 弦高: 0.024700 ▼<br>角度控制: 0.000000 ▼<br>5 长大小: 8.264706 ▼          |
|        | 文件名称           logo           确定         应用                      |
| TAIVES |                                                                  |

#### 第六步:用 3D 打印机打印 STL 文件

打开 3D 打印机上位机软件 RepetierHost 载入转好的 STL 文件,在"切片设置——Print setting(打 1、加上 Raft 印设置)——Support material(支撑材料)",为了使打印出的 LOGO 取下来的时候不脱落,一定要加上 Raft,如 图 Raft 设为 2 层

| 🖉 Slie3r                                                                                                    |                                                                                                    |                      |
|----------------------------------------------------------------------------------------------------|----------------------------------------------------------------------------------------------------|----------------------|
| File Window Help                                                                                                    |                                                                                                    |                      |
| Print Settings   Filament Settings                                                                                                    | Printer Settings                                                                                        |                      |
| pangu-0.4 (modified)       Image: Constraint of the second second s | Support material<br>Generate support material:<br>Overhang threshold:<br>Enforce support for the first: | 90 × °<br>0 × layers |
|                                                                                                    | -Raft<br>Raft layers:                                                                                   | 2 ayers              |
|                                                                                                    | -Options for support material an<br>Pattern:<br>Pattern spacing:                                        | d raft               |

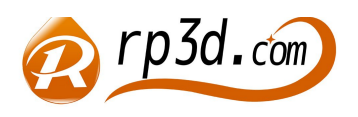

深圳市熔普三维科技有限公司

作者: 王鹏 陈清宇

Q Q: 2868822029

2、生成 G 代码连接 3D 打印机打印 其它切片参数设置就不一一讲解了,有兴趣的朋友可参考我司论坛 (www.rp3d.com.cn/bbs)或 SD 卡提供的资料

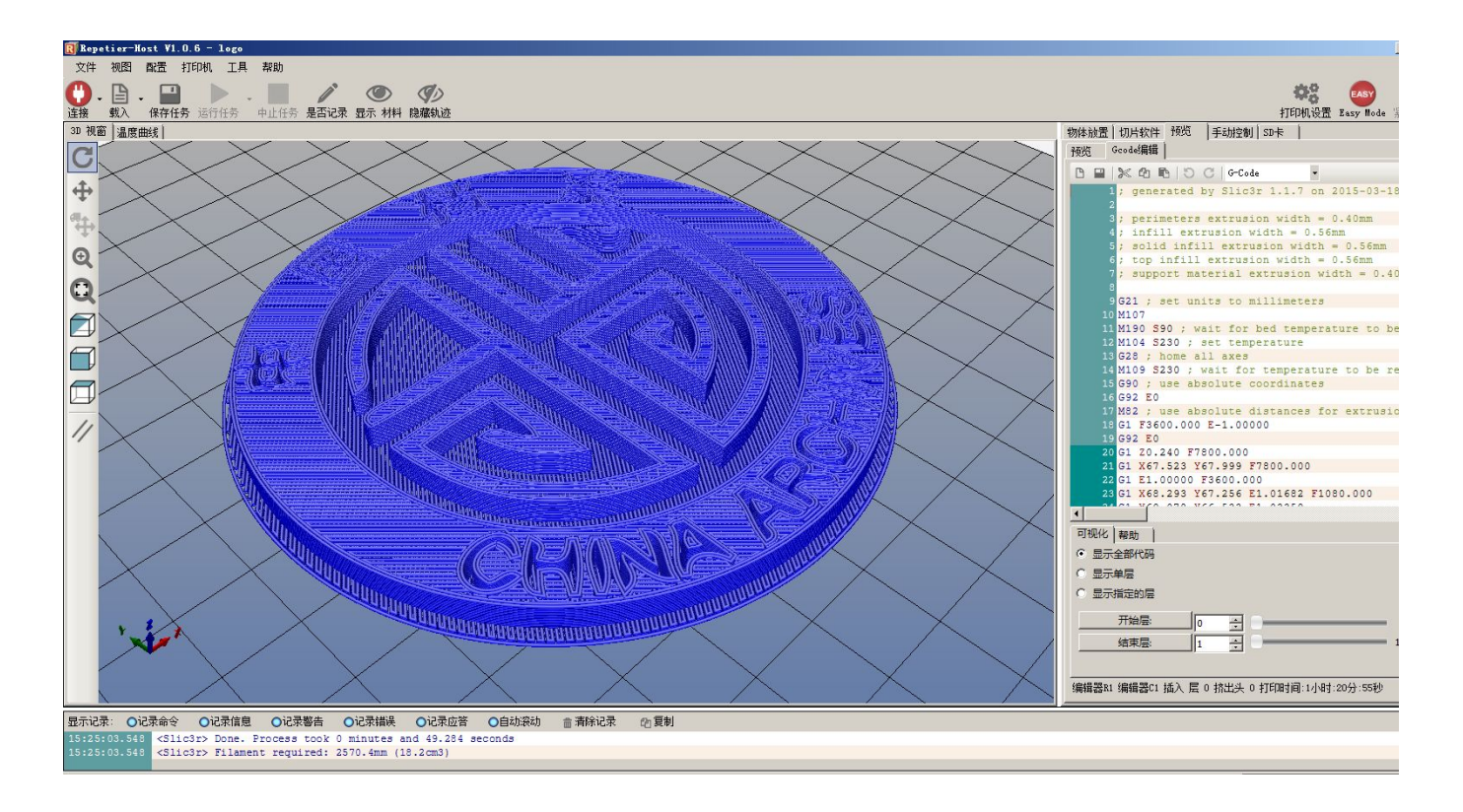

### 3D 打印机打印的效果。

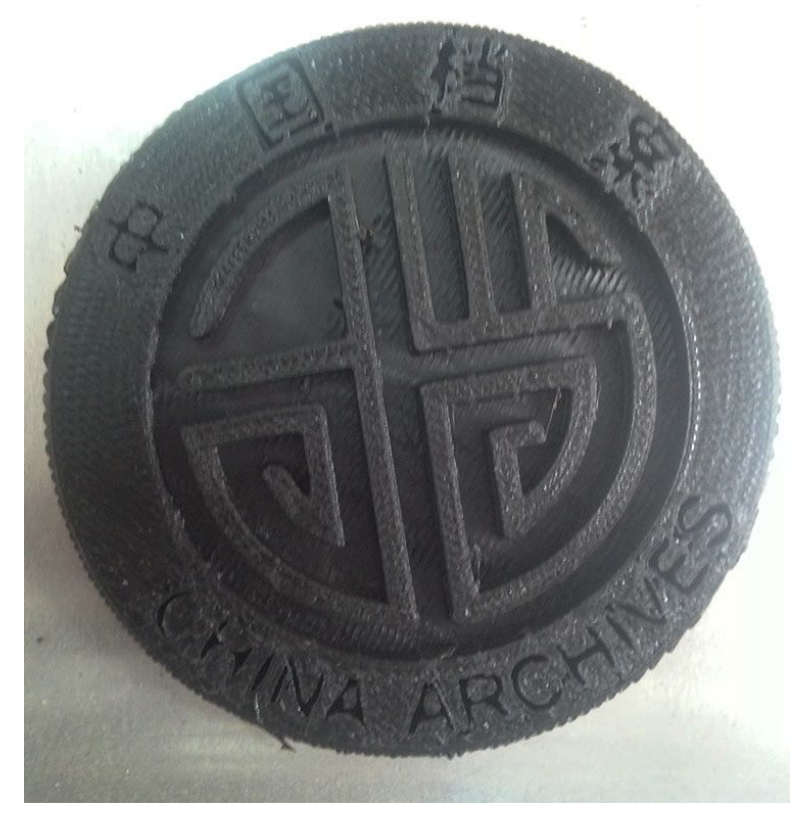